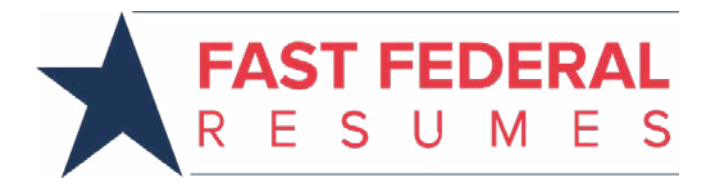

# How To Make a Military Deposit

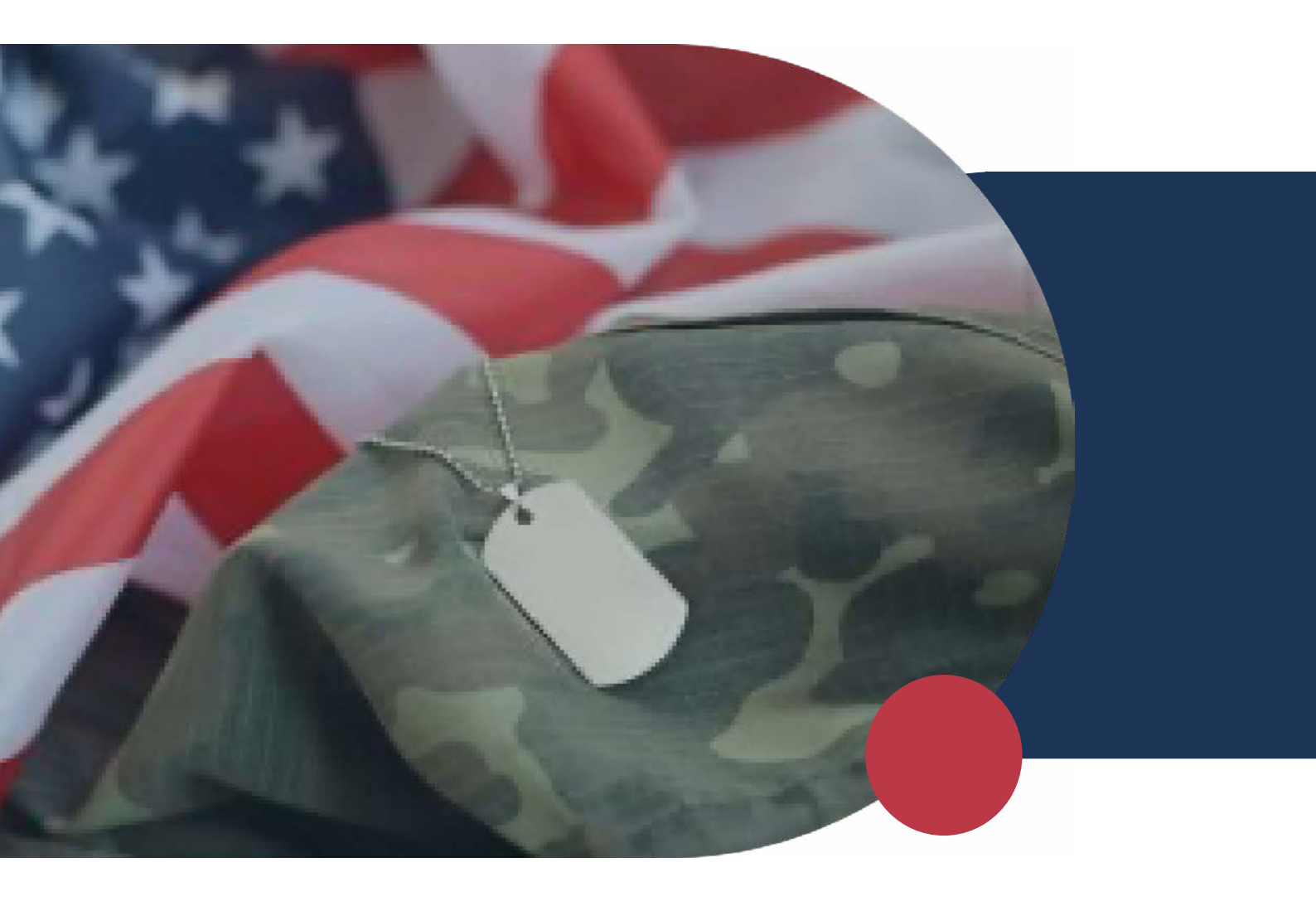

### Definitions

### Military Deposit:

A military deposit is a payment to the Federal Employees Retirement System (FERS) to allow creditable military service to be used towards retirement eligibility and annuity computation.

### • Deposit:

A deposit is the payment of the retirement deductions, plus interest, that would have been withheld from your pay if you had been covered by the Federal Employees Retirement System (FERS) during a period of employment when retirement deductions were not withheld from your salary.

### **Important Note**

You are only authorized to make one military deposit at a time. You must complete the following steps for each military deposit, one at a time.

For example, if you have two military deposits you must complete the following steps for the first military deposit before proceeding to the second military deposit.

### **HRO Personnel**

Please direct any questions to the following individuals.

### **Stephanie Hodges**

Office: 785.274.1187 DSN: 720.8187 Fax: 785.274.1604

### **Robin Lewis**

Office: 785.274.1206 DSN: 720.8206 Fax: 785.274.1604

### Bobbi Harvey

Office: 785.274.1172 DSN: 720.8172 Fax: 785.274.1604

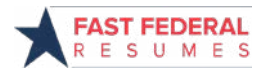

A. Complete the RI 20-97, Estimated Earnings During Military Service.

- Click <u>RI 20-97</u> for an electronic RI 20-97 form.
- An example of how a RI 20-97 should be filled out is on the next slide.

**B.** Mail the completed RI 20-97 to the appropriate military finance center with a copy of all DD Forms 214.

• Click <u>here</u> for the mailing addresses.

**NOTE:** If you have service with more than one branch of the military, you will need to complete a separate RI 20-97 for each and mail to the appropriate military finance office.

### Example of RI 20-97

All blocks outlined in **RED** are required to be filled out.

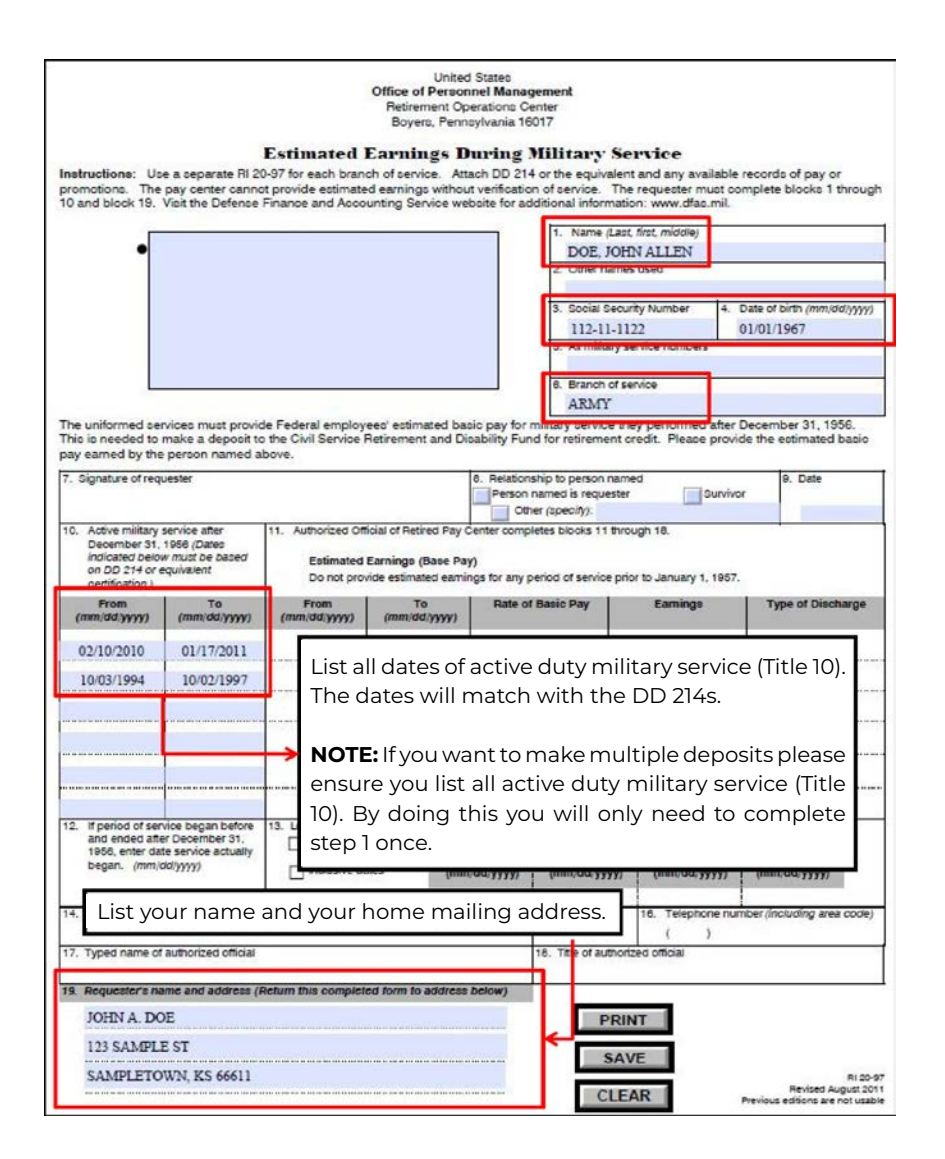

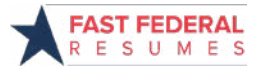

**A.** Once you receive the completed RI 20-97 back from the military finance center, complete the SF 3108, Application to Make Service Credit Payment (FERS).

- Click <u>SF 3108</u> for an electronic SF 3108 form (pages 1,5)
- An example of how a SF 3108 should be filled out on the next slide.

NOTE: Keep a copy of the completed RI 20-97. It will be needed to complete the military deposit process.

**B.** Mail or fax the SF 3108 with the completed RI 20-97 and active duty military service (Title 10) DD 214(s) to:

### Mail:

Army Benefits Center-Civilian (ABC-C) 303 Marshall Avenue Ft. Riley, KS 66442-5004

**Fax:** 785-240-6153

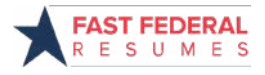

### Example of SF 3108

All blocks outlined in **RED** are required to be filled out.

### NOTES:

- (Please call with questions if unsure)
- Block 4: Home Mailing address
- · Block 5: Will vary depending upon which branch the employee is presently employed to.
- Army: JFHQ-KSARNG, NGB, Adjutant Generals Dept
- Air: JFHQ-KSANG, NGB, Adjutant Generals Dept
- Block 7: Always Topeka, KS
- Block 9a: Check "Service credit payment"
- Block 9: Check "No"
- Block 10: Check "Military Service"
- Block 11: Check "Yes"

#### **Application to Make Service Credit Payment** Form Approved OMB No. 3206-0134 Federal Employees Retirement System To avoid a delay in processing your claim: 1. Read the attached information carefully. 2. Type or print in Ink. 3. Complete Part A in full. If you are currently a Federal employee, have your employing agency complete Part B. Part A. To be Completed by the Applicant Name (Last first middle 2 List other names you have used 3. Birthdate (mm/dd/yyy DOE, JOHN ALLEN 01/01/1967 Address (Number and street) Department or agency in which presently or last employed including bureau, branch, or division Social Security Num JFHQ-KSANG, NGB, ADJUTANT GENERALS DEPT 123 SAMPLE ST 112-11-1122 (City, state and ZIP Code) mployment (city an SAMPLETOWN, KS 66611 Mohile M Have you previously filed any application under the Federal Employees or the Civil Service Retirement System (CSRS)? Type of application 9b.Claim number(s) [if available Service credit payment Return of excess deducti Refund Retireme Yes, complete items 9a and 9b × 10. I am applying to make a service credit pa Civil X Military Service (Go to item 11) hat the Office of Per ist below in obropological order all n of Fed nel M Department or Agency bureau, branch or divisi tion of Employn Put a che Title of Position Periods of Service ant to pay fi di Withheld and Refunded Beginning Date (mm/dd/yyyy) Ending Date (mm/dd)yyyy) Withheld and Not Refunde Not Withheid Give the date of separation from your last positi under the Federal Employees Retirement Syste Date of separation (mm/dd/yyyy) X Yes (Go to item 13) No (Go to item 12) 12 of applic Telephone number (including area of ilyyyy

| Norther Wilson                                                                      | (785)                            | 125-1111 | 01/24/2012                                                                 |
|-------------------------------------------------------------------------------------|----------------------------------|----------|----------------------------------------------------------------------------|
| Office of Personnel Management<br>LIFERS Handbook for Personnel and Payroll Offices | NGN 7540-01-279-6310<br>3108-103 | PRINT    | Standard Form 310<br>Revised March 200<br>Frevious editions are not usable |

 post-1956 military service will not be used to compute my annuity at age 62 (or when I retire, if I retire after age 62), if I am eligible for Social Security benefits at that time.

Finally, I understand that payment of this deposit will not make my military service creditable if it is otherwise not creditable under FERS or CSRS. I realize that the Office of Personnel Management (OPM) is solely responsible for adjudicating and administering civil service retirement benefits. I understand that OPM will determine if my military service can be credited in my FERS retirement when I apply for my retirement benefits.

| Employee's Signatu | re   |       | Telephone number where you can be | E-mail address | Date (mm/bld/yyyy)                   |
|--------------------|------|-------|-----------------------------------|----------------|--------------------------------------|
| Horder M           | lan  |       | reached during the day ( )        |                |                                      |
| PRINT              | SAVE | CLEAR | ¢                                 | •              | Standard Form 3108A<br>February 2012 |

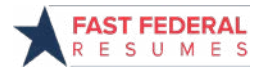

U.S.

A. ABC-C will receive the SF 3108, RI 20-97, and the supporting DD Form 214s and:

- Review the documents for accuracy.
- Calculate an estimate of the amount of military deposit.
- Send the estimate to DFAS.

B. You will receive a packet of documents from ABC-C.

- NOTE: Keep the packet of documents. They will be needed to complete the military deposit process.
- The packet will include the amount of the military deposit, listed on Military Service Deposit Report.

NOTE: No further action is required for Step 3 please proceed to Step 4.

# Step 4

**A.** You may receive a letter of confirmation from DFAS and if and when you do choose one of three payment options and follow its instructions.

### OR

**B.** If you do not receive a letter from DFAS, you may choose one of the payment options and follow its instructions, when the amount of the military deposit shows "OWED" in Block 20 of your Leave and Earnings Statement (LES).

• **NOTE:** If you do not receive a confirmation from DFAS or see the amount of the military deposit on your LES within 3 months please contact the HRO personnel.

NOTE: Please review the payment options and its instructions on the following slides.

### **Payroll Deductions**

A: Complete Military Deposit Request.

- To receive a Military Deposit Request please contact HRO personnel.
- An example of how a Military Deposit Request should be filled out on the slide labeled "Example of Military Deposit Request".

**B.** Fax Military Deposit Request and a copy of any document you have received from ABC-C and the completed Military Deposit Request:

(866) 401-5849 Attn: Military Deposit Section

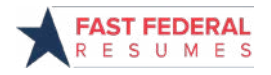

- Documents you received from ABC-C will be listed at the bottom of the Military Deposit Request.
- C. Ensure your social security number is on each document faxed.

NOTE: This is any amount you choose but it must be a minimum of \$25.00 per pay period

## Step 5

All blocks outlined in **RED** are required to be filled out.

### NOTES:

- Block 4: If choosing Payroll deductions only then fill in the remaining portion of block 4.
- · Attachments: Documents that will be necessary to fax or mail with the Military Deposit Request.

| Name   | (Last first middle)                                                             |
|--------|---------------------------------------------------------------------------------|
|        | (Last, Jirst, make)                                                             |
| DOF    | IOHNALLEN                                                                       |
| Social | Security Number                                                                 |
| 110    | 11 1100                                                                         |
| Mailin | n-1122<br>ng Address                                                            |
|        |                                                                                 |
| 123    | SAMPLEST                                                                        |
| Addr   | ess (Number and street)                                                         |
| SAN    | IPLETOWN, KS 66611                                                              |
| (City  | state and ZIP code)                                                             |
| Metho  | d of Payment: I will be submitting payment by (Select one)                      |
|        | 1/24/2012 Date to start the deduction<br>(mm/dd/yyyy)                           |
| Signal | ure of requestor                                                                |
|        | Prochea Allow                                                                   |
|        |                                                                                 |
| tachme | nts                                                                             |
| (2)    | Military Deposit Request                                                        |
| (6)    | KI-2097 (Estimated Earnings During Military Service)                            |
| (4)    | DD Form(s) 214                                                                  |
| (0)    | SF 2803 or SF 3108                                                              |
| (5)    | SF 50s Leave Without Pay and Return to Duty (ONLY for those members buying back |
| 121    |                                                                                 |
| (1)    | contingency operations time.)                                                   |

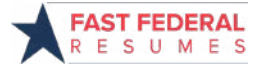

### Lump Sum Payment

A: Complete Military Deposit Request.

- To receive a Military Deposit Request please contact HRO personnel.
- An example of how a Military Deposit Request should be filled out on the slide labeled "Example of Military Deposit Request".

### B. Make your check to: "Catch 62 Military Deposit".

- The check **MUST** have **"Military Deposit"** and your **"Social Security Number"** written on it.
- C.Please staple your check to a copy of any document you have received from ABC-C and the completed Military Deposit Request. Mail to:

# DFAS-Cleveland ATTN: 22 Military Deposits PO Box 99559 Cleveland, OH 44199-8019

 Documents you received from ABC-C will be listed at the bottom of the Military Deposit Request.

**D.** Ensure your **social security number** is on each document faxed.

### **Partial Payment**

A: Complete Military Deposit Request.

- To receive a Military Deposit Request please contact HRO personnel.
- An example of how a Military Deposit Request should be filled out on the slide labeled "Example of Military Deposit Request".

B. Make your check to: "Catch 62 Military Deposit".

• The check MUST have "Military Deposit" and your "Social Security Number" written on it.

**C.** Please staple your check to a copy of any documents you have received from ABC-C and the completed Military Deposit Request. Mail to:

### DFAS-Cleveland

### ATTN: 22 Military Deposits PO Box 99559 Cleveland, OH 44199-8019

- Documents you received from ABC-C will be listed at the bottom of the Military Deposit Request.
- **D.** Ensure your **social security number** is on each document faxed.

**NOTE:** This is any amount you choose but it must be a minimum of \$25.00 per pay period.

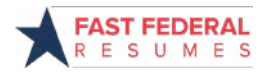

**A.** When Block 20 of your LES shows an "OWED" balance of 0.00 contact HRO personnel and inform them of your military deposit payment completion.

• **KEEP** a copy of that LES as a record of payment.

**B.** HRO will request an OPM 1514, Military Deposit Worksheet, from DFAS that will act as proof of payment.

• The OPM 1514 will be sent to you.

**C.** Once you receive the OPM 1514 and its supporting documents you **MUST** send a copy (fax/ email) to HRO so that you can be given proper credit.

• NOTE: If you do not send a copy of the OPM 1514 you will not receive credit!

NOTE: If you do not receive a receipt from DFAS within 6 months or have questions please contact the HRO personnel.

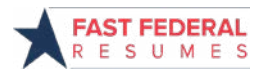